## **TESLA RoboStar iQ300**

## pairing procedure for robotic vacuum cleaner and your mobile phone

1. Download "WeBack" app from iOS Store:

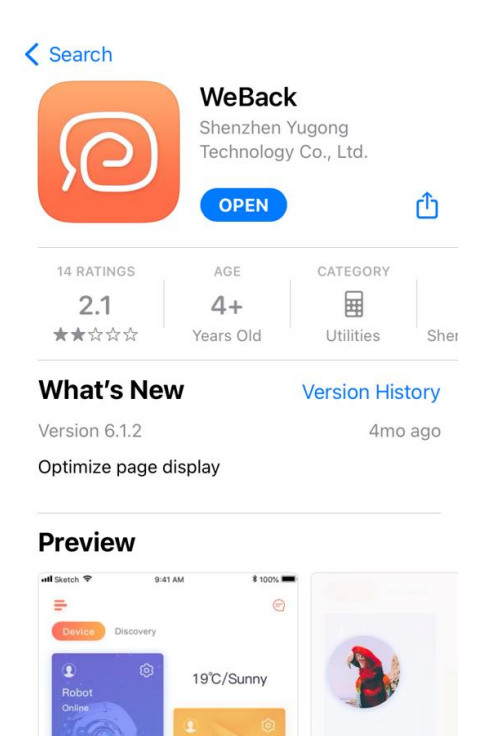

2. Confirm the user agreement and privacy policy:

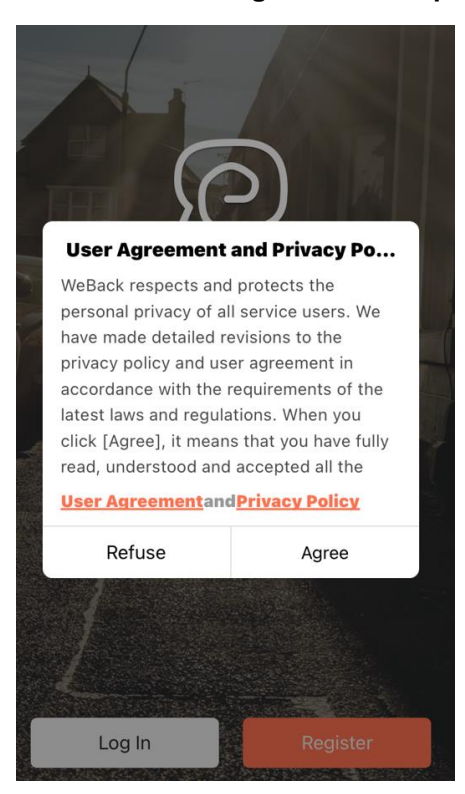

3. Select "Log In" if you are entering your existing login information from a previous application. To create a new registration, press the "Register" button and fill in the required information - enter your email, set a login password for the application account and write down the control code for the graphic control. Confirm the "User Agreement and Privacy Policy" and press the "Get" button to receive a verification email with a code, then fill it in the registration form. To complete registration, press the orange "right arrow" button:

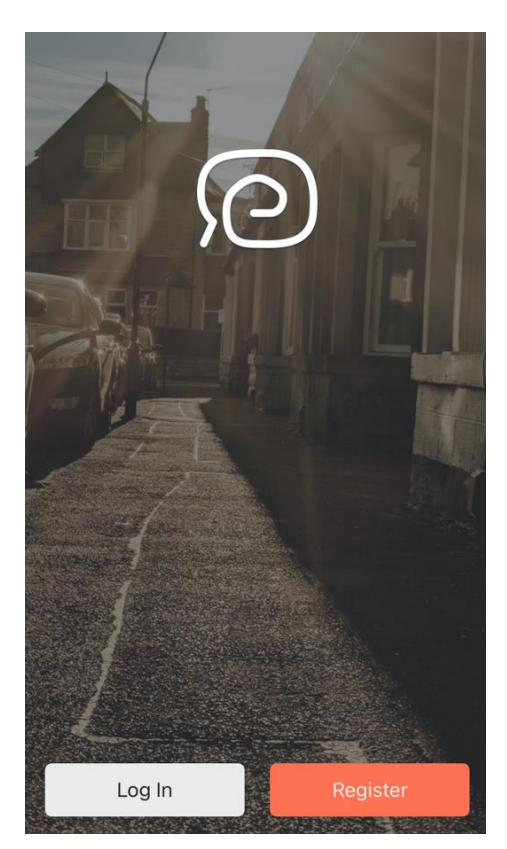

4. Click on the "PLUS" icon:

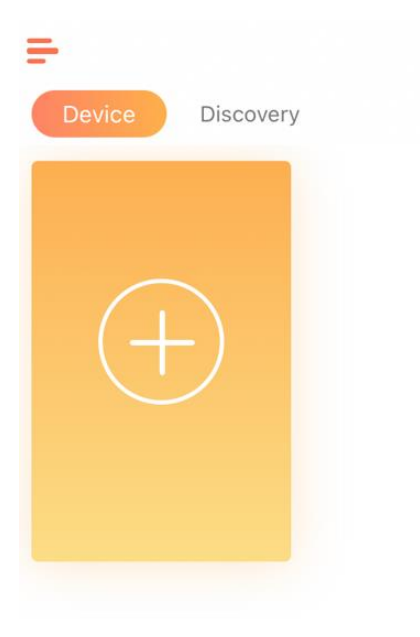

5. Enable permission to use the camera (allowing permission is necessary for pairing and for the vacuum cleaner to work properly. You can change the permission later in the application settings):

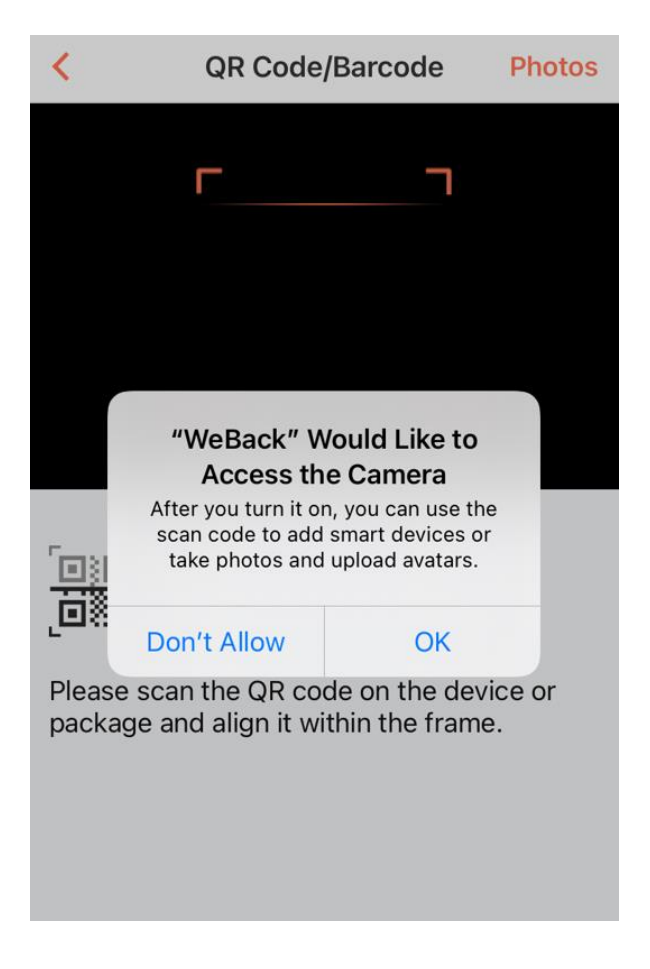

6. Scan the QR Code:

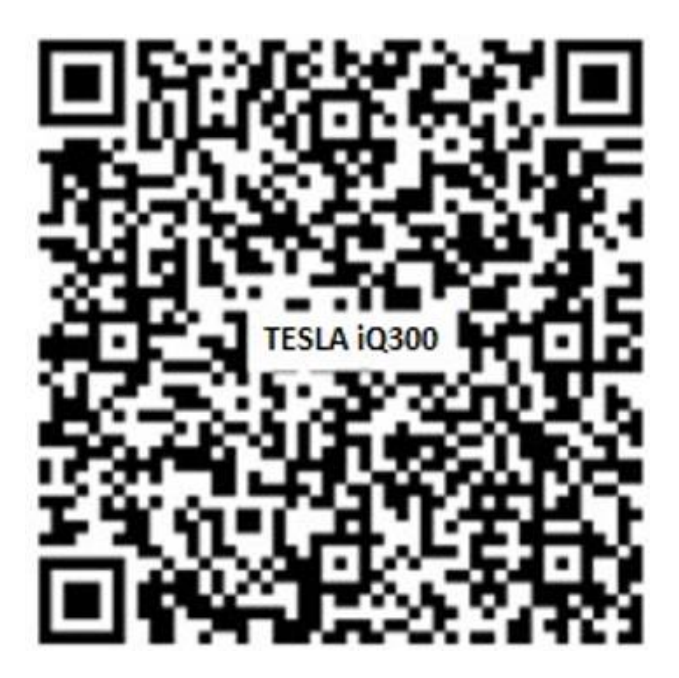

7. Enable permission to access the location (allowing the permission is necessary for pairing and for the vacuum cleaner to work properly. You can change the permission later in the application settings):

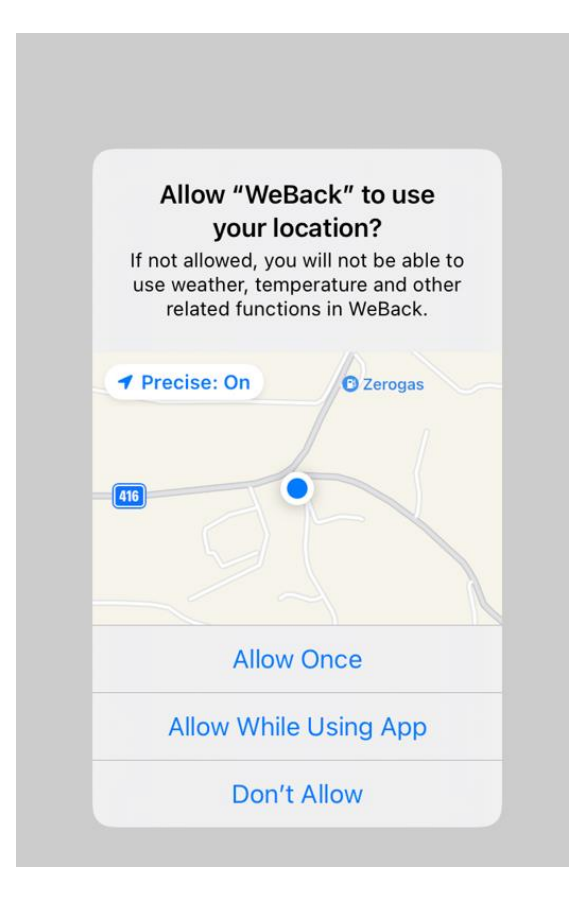

8. Select the 2.4GHz Wi-Fi network to which you want to connect the robotic vacuum cleaner and enter the password. (the mobile phone must be connected to the same Wi-Fi network at the time of pairing. 5GHz Wi-Fi is not supported):

|             | 2.4GHz 5GHz         |
|-------------|---------------------|
|             |                     |
|             |                     |
|             |                     |
| Choose Wi-  | Fi                  |
| Choose Wi-  | Fi                  |
| Choose Wi-l | <b>Fi</b><br>ssword |
| Choose Wi-  | Fi                  |
| Choose Wi-l | Fi                  |
| Choose Wi-  | Fi                  |

V

9. Turn OFF and ON the robotic vacuum cleaner with the main switch on the side of the device and hold the top button for 3-5 seconds. You will hear a gong and a "connecting to Wi-Fi network" notification, confirm the "Confirmed above" box, then click the "Next Step" button:

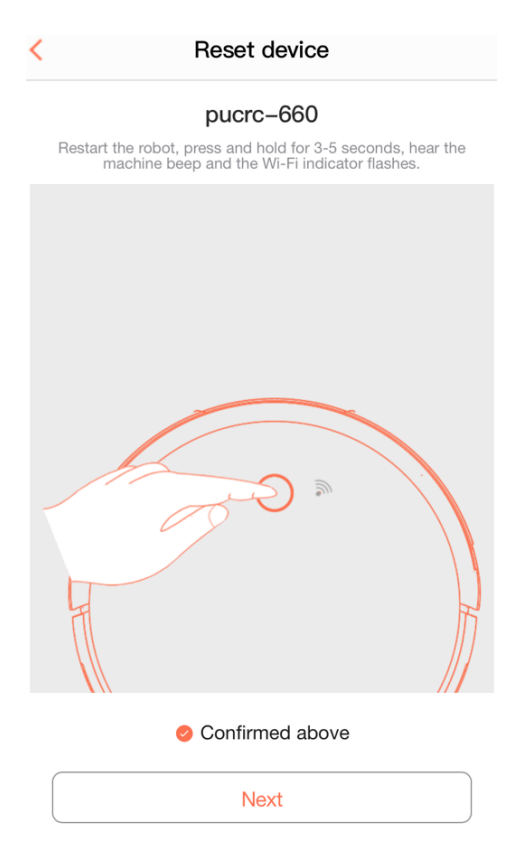

10. Enable the permission to search for devices in the local network (allowing the permission is necessary for pairing and for the vacuum cleaner to work properly. You can change the permission later in the application settings):

| Connect to the device                                                                                                    |                                  |  |  |
|----------------------------------------------------------------------------------------------------|----------------------------------|--|--|
| Routers, cell phones<br>close as                                                                                                    | , and devices are as<br>possible |  |  |
| "WeBack" would like to find<br>and connect to devices on<br>your local network.<br>This app will be able to discover and<br>connect to devices on the networks<br>you use. |                                  |  |  |
| Don't Allow                                                                                                    | ОК                               |  |  |
| Looking for device                                                                                                    |                                  |  |  |
| Connection canceled                                                                                                    |                                  |  |  |

11. The robotic vacuum cleaner will start logging into the application:

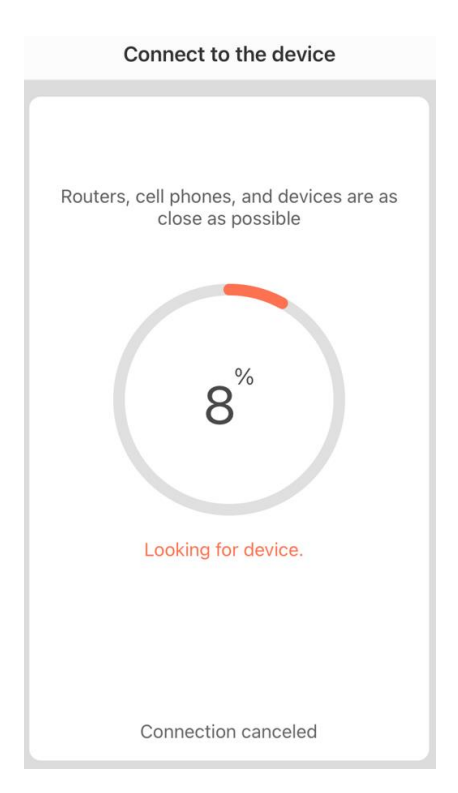

12. Depending on the version of the iOS operating system, it may be required to connect to the Wi-Fi hotspot network of the robot vacuum cleaner, click the connect button. (The picture is illustrative, the method ofnotification and the procedure of connecting to a Wi-Fi hotspot network may differ depending on the version of the operating system):

| Connect to the device                                      |      |  |  |
|------------------------------------------------------------|------|--|--|
|                                                            |      |  |  |
| Routers, cell phones, and devices are as close as possible |      |  |  |
|                                                            |      |  |  |
| "WeBack" Wants to Join<br>Wi-Fi Network "ROBOT###"?        |      |  |  |
| Cancel                                                     | Join |  |  |
|                                                            |      |  |  |
| Looking for device                                         |      |  |  |
|                                                            |      |  |  |
| Connection canceled                                        |      |  |  |

13. After the process is complete, you will see a successful connection screen, confirm by clicking the "Confirm" button:

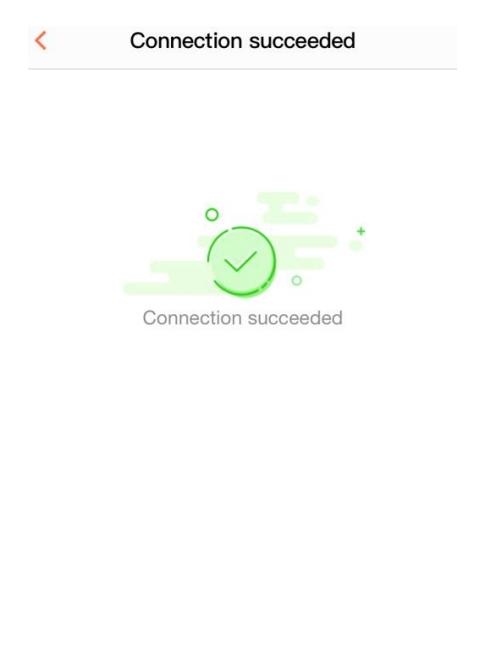

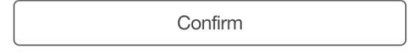

14. The application will automatically return to the home screen. You can start using your robotic vacuum cleaner:

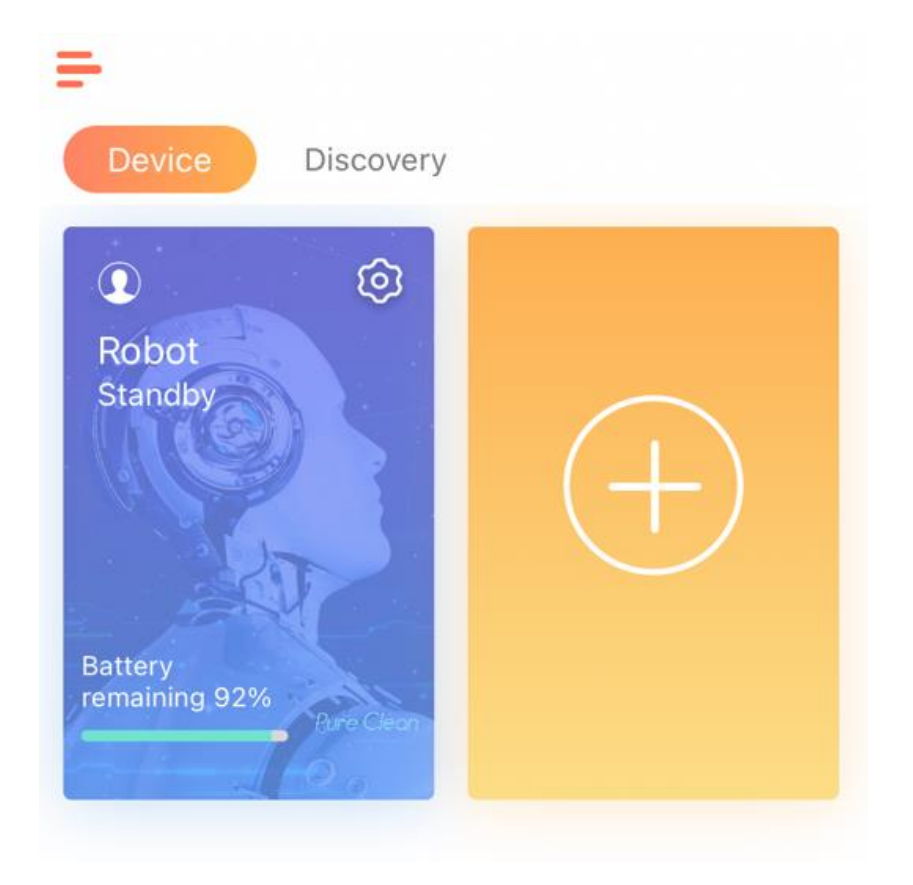